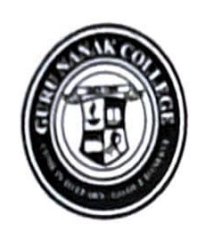

### Guru Nanak Vidyak Society's Guru Nanak College of Arts, Science & Commerce NAAC Accredited "A+" CGPA 3.35 (3rd Cycle)

Guru Tegh Bahadur Nagar, Mumbai - 400 037. Phone : 93217 34389. Email : admin@gurunanakcollegeasc.in | Website : www.gurunanakcollegeasc.in

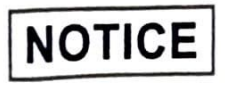

Date: 18.04.2024

### Admission Committee (2024-2025)

# (Admission to Second Year & Third Year SFC Classes)

## Co-ordinator - Ms. Kaleeshwari S. Nadar

Admission Committee for Academic year 2024-2025 is as follows:

| B.M.M.     | Ms. Rajeshwari Venkitasubramanian | 8268393955 |
|------------|-----------------------------------|------------|
| B.Sc. (IT) | Ms. Simranjeet Kaur               | 8169729958 |
| B.F.M.     | Ms. Jyoti Poddar                  | 8850200407 |
| B.B.I.     | Ms. Shweta Shirgaonkar            | 9768665353 |
| B.M.S.     | Ms. Zulfa Khan                    | 8450908467 |
| B.A.F.     | Ms. Shaheesta D. Shaikh           | 8767828050 |

Note:

- 1. Programs in-charges must oversee the admission process.
- 2. Timings to resolve queries on phone are from: 10.00 a.m. to 1.00 p.m.

(Dr. Pushpinder G. Bhatia) Principal

ssg./

#### GURU NANAK COLLEGE OF ARTS, SCIENCE AND COMMERCE SECOND / THIRD YEAR ADMISSIONS 24-25

Date: 26/04/2024

#### Instructions to fill 'College Admission Form'

- 1. Click on Admission Link:- https://cimsstudentnewui.mastersofterp.in
- 2. Fill the details as required. "Username" & "Password" & "Captcha"
- 3. Click on "Login"
- 4. Click on "Online Registration"
- 5. Fill in all the details under various sections: Personal Details, Address, and Education, upload Photo & Signature, Course Selection, Last Qualifying exam, Documents, Subject, Payment and Confirm application in the subsequent pages as per the instructions.
- In each section, Click "Save & Next" after filling the required details to proceed to the next section.
- Students must pay the registration fees of Rs.200/- only through the online process.
- 8. At the last stage, Click "CONFIRM APPLICATION"

(Note: Before clicking confirm application, Click "PREVIEW

**APPLICATION**" to ensure the correctness of entire process and information filled in.)

 Keep printout of both Application Form and Registration Fees Receipt for your reference.

Guru Nanak College of Arts, Science & Commerce G.T.B. Nagar, Slon (E), Mumbai - 400 037.

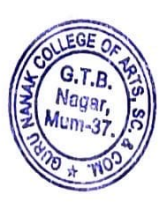

## INSTRUCTIONS FOR ADMISSIONS (TO S.Y AND T.Y. CLASSES)

- 1. Fill all details carefully.
- 2. Select the optional subject carefully. It will be allotted purely on first come first serve basis. Change of subjects will not be entertained.
- 3. Pay the Admission fees Online mode.
- 4. For any queries about Online Payment, please contact:
  - 1. Ms. Suvarna Gadge (8097711299)
  - 2. Mr. Sahil Nagvekar (8291469279)

Timings: 10.00 a.m. to 1.00 p.m. only.

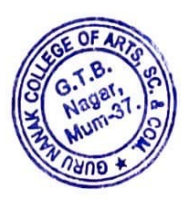

Dr. Pushpinder G. Bhatia Principal

## **GURU NANAK COLLEGE OF ARTS SCIENCE & COMMERCE**

# **Online Fees Payment Guidelines**

DATE: 26/04/2024

# 1) Go to www.feepayr.com

- 2) Enter 10 digits Registered Mobile Number.
- 3) Enter Received OTP.
- 4) Student will be logged into the system.
- 5) Click on Pay Now Proceed to Payment.
- 6) Use the given options for payment of fees.
- 7) The below listed steps has to be followed for smooth payment process
  - Enter correct card details (like name of card, Debit/Credit card number, expiry date of card)
  - Enter correct OTP number received through your bank registered mobile number
  - Quickly enter the OTP number
- 1) A confirmation message will be displayed after successful payment of fees.
- 2) To view/ print the receipt: Click go to home page payment history detail receipt

print. Also, the receipt will be sent to your registered email id.

For any queries about online payment please contact :

- 1. Ms. Suvarna Gadge (8097711299)
- 2. Mr. Sahil Nagvekar (8291469279)

## Timings: 10.00a.m. to 1.00 p.m. only

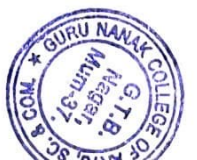

Guru Nanak College of Arts, Science & Commerce G.T.B. Nagar, Sion (E), Mumbai - 400, 037